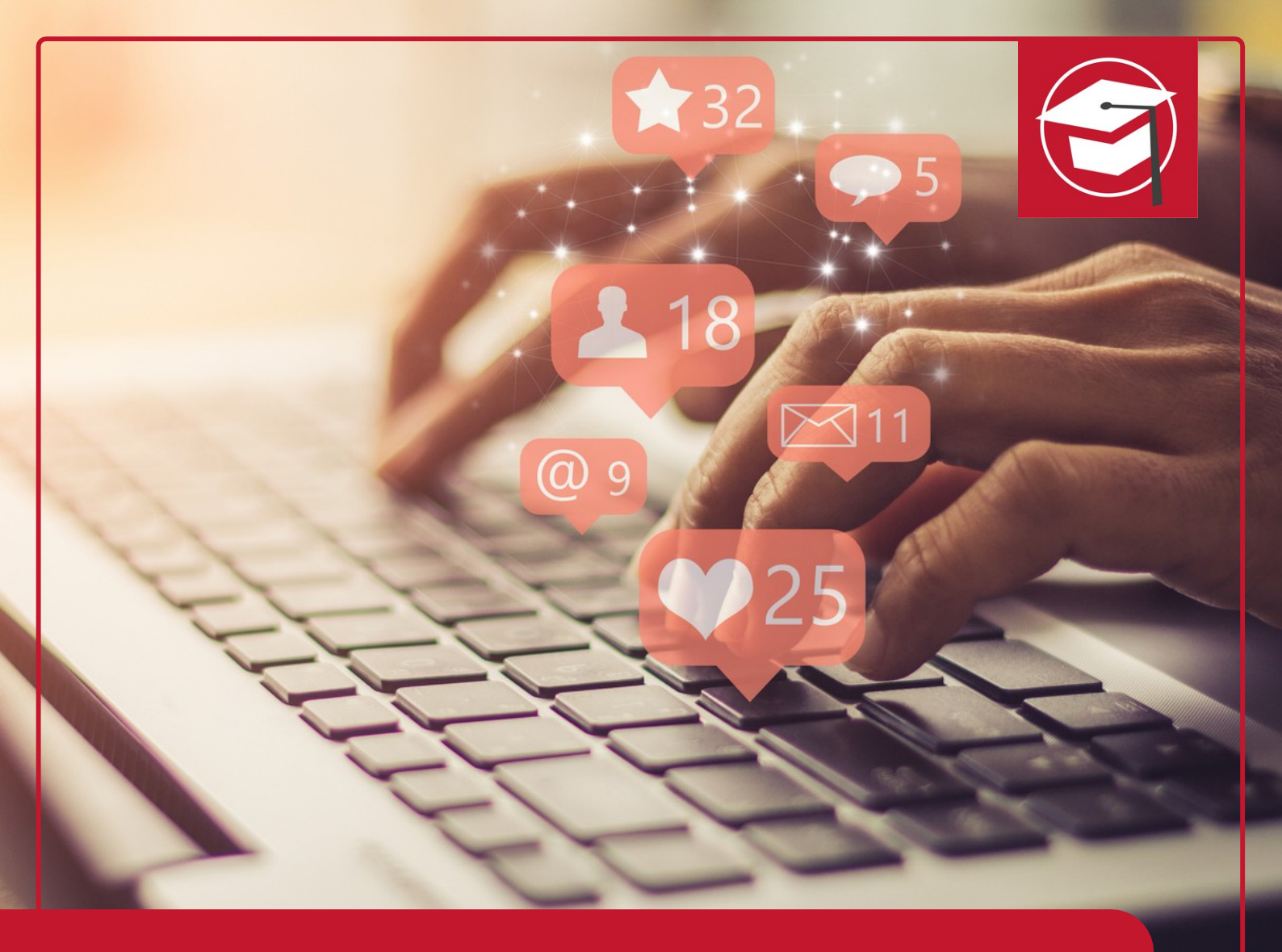

How To: Grammarly

IHK-WEITERBILDUNG KI-Tool Expert (IHK)

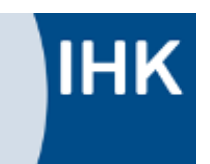

# **HOW TO: GRAMMARLY**

Grammarly ist ein KI-gestütztes Tool, das entwickelt wurde, um die Schreibqualität durch die Korrektur von Fehler zu verbessern. Es bietet Echtzeitkorrekturen für Grammatik-, Rechtschreib- und Interpunktionsfehler und analysiert zudem den Stil und Tonfall eines Textes, um ihn an den gewünschten Kontext anzupassen. Neben der grundlegenden Fehlerkorrektur liefert Grammarly Vorschläge zur Verbesserung von Prägnanz, Lesefluss und Stil, wodurch Texte klarer und ansprechender werden. Das Tool unterstützt auch die Erweiterung des Wortschatzes, indem es Synonyme und alternative Formulierungen vorschlägt. Eine besondere Funktion ist die Möglichkeit, ganze Sätze umzuformulieren, um sie verständlicher oder präziser zu gestalten. **Allerdings sind diese Funktionen auf englische Texte beschränkt, da Grammarly derzeit keine Unterstützung für die deutsche Sprache bietet.** 

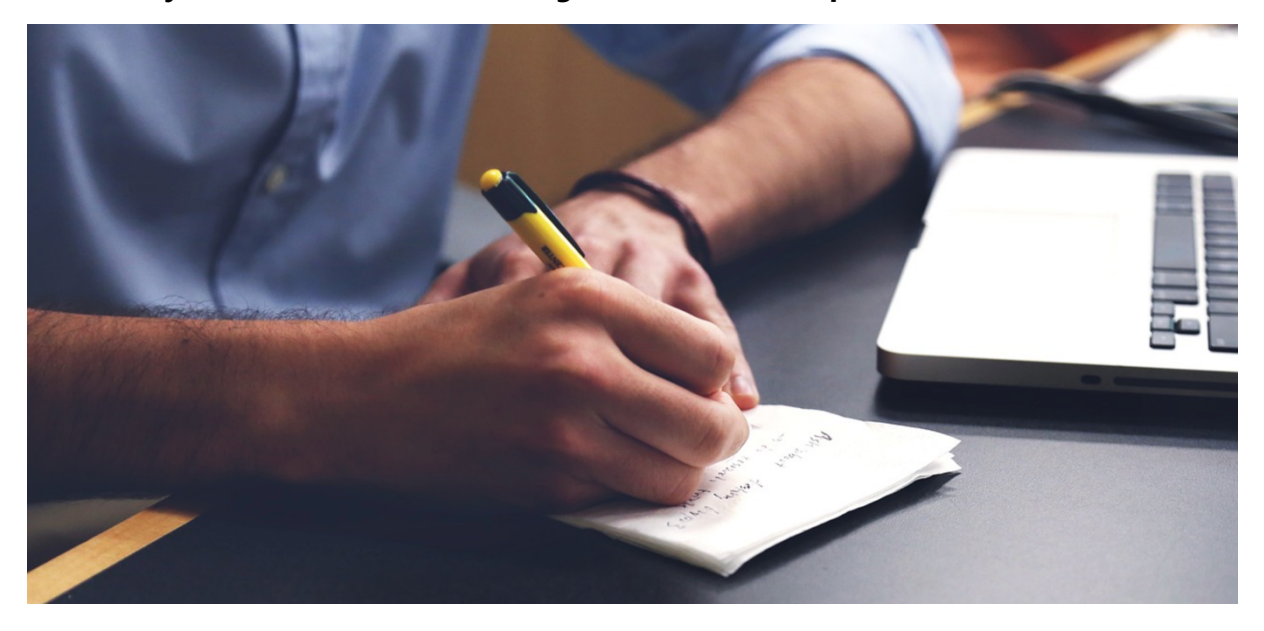

### FUNKTIONEN UND ANWENDUNG VON GRAMMARLY

Grammarly kann als Browsererweiterung, Desktop-App oder mobile App genutzt werden und ist mit Plattformen wie Microsoft Word oder Google Docs kompatibel. Für Unternehmen bietet es erweiterte Sicherheits- und Kontrollfunktionen sowie Styleguides, um eine einheitliche Markenstimme zu gewährleisten. Die Premium-Version umfasst zusätzliche Funktionen wie Plagiatsprüfung und generative Textvorschläge.

Grammarly richtet sich an eine breite Zielgruppe, darunter Schüler\*innen, Student\*innen, Expert\*innen und Content-Erstell\*innen, die ihre Schreibfähigkeiten verbessern möchten. Es ist besonders nützlich für englischsprachige Texte und wird häufig in beruflichen sowie akademischen Kontexten eingesetzt. Mit seiner benutzerfreundlichen Oberfläche hilft Grammarly Nutzer\*innen, effizienter und qualitativ hochwertige Inhalte zu erstellen.

Die kostenlose Version von Grammarly bietet grundlegende Funktionen zur Verbesserung von Texten. Zu den wichtigsten Funktionen gehören die Korrektur von Rechtschreibfehlern, Grammatikprüfung und Interpunktion. Diese Fehler werden rot unterstrichen, und bei einem Klick darauf werden korrekte Alternativen vorgeschlagen. Die kostenlose Version kann auch den Tonfall eines Textes erkennen und bietet einige Vorschläge zur Verbesserung der Klarheit.

Zudem enthält sie generative KI-Funktionen, die bis zu 100 Prompts pro Monat ermöglichen, was hilfreich ist, um Texte schnell zu generieren oder umzuschreiben.

## SCHRITT-FÜR-SCHRITT ANLEITUNG

#### Schritt 1: Grammarly-Konto erstellen

Man geht auf die Webseite grammarly.com und klicken Sie auf "Sign Up". Dann registriert man sich über eine E-Mail-Adresse ein, erstellt ein Passwort und fügt seinen Namen ein. Alternativ kann man sich mit einem Google-, Facebook- oder Apple-Konto anmelden.

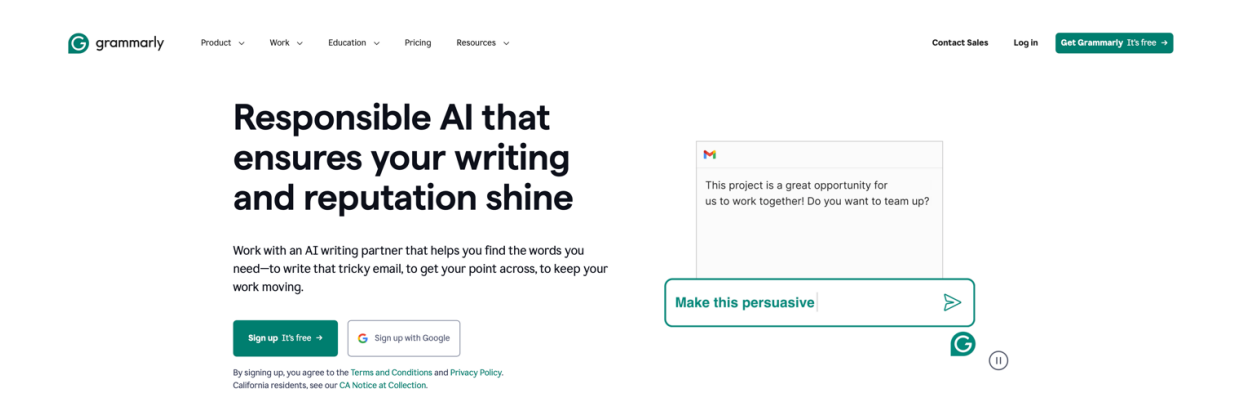

#### Schritt 2: Grammarly installieren

Lade die Grammarly-Browsererweiterung für Chrome, Edge oder Safari herunter, um direkt im Browser zu arbeiten.

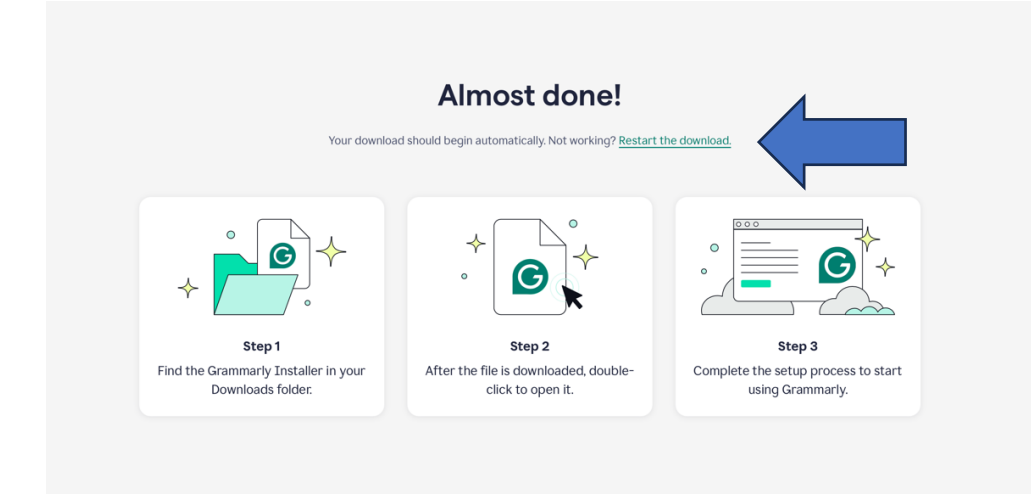

Für Desktop-Anwendungen wie Microsoft Word und Outlook kann man die Grammarly-App für Windows oder Mac installieren. Mobile Nutzer können Grammarly auf iOS- und Android-Geräten installieren.

| Enable Grammarly wherever<br>you type                 | w | M | P | <u></u> | in | <b>Get Grammarly for Mac</b> It's free |
|-------------------------------------------------------|---|---|---|---------|----|----------------------------------------|
| All-in-one writing assistant for desktop and browser. |   |   |   | 16      |    |                                        |

#### Schritt 2: Dokument erstellen oder hochladen

Öffne den Grammarly-Editor. Klicke auf "Neues Dokument", um mit dem Schreiben zu beginnen, oder lade ein bestehendes Dokument hoch (unterstützte Formate: .docx, .txt, .odt). Alternativ kannst du Text per Copy-Paste einfügen (Achtung: Formatierungen können verloren gehen).

| Documents                                                           |          |
|---------------------------------------------------------------------|----------|
| ⊕ New document                                                      | Q Search |
|                                                                     |          |
| Earlier                                                             |          |
| 27 Jun, 2024                                                        |          |
| Demo document                                                       |          |
| The basics<br>Mispellings and grammatical<br>errors can effect your |          |
| <ul> <li>23 ⊥ ∅</li> </ul>                                          |          |
|                                                                     |          |
|                                                                     |          |
|                                                                     |          |

#### Schritt 3: Text prüfen

IHK

Grammarly analysiert deinen Text zunächst grob. Du erhältst folgende Grundanalyse:

|              | Set goals                                                                                                    |
|--------------|----------------------------------------------------------------------------------------------------|
|              | Get tailored writing suggestions based on your goals and audience.                                                 |
| Audience     | General Knowledgeable Expert                                                                                       |
|              | Knowledgeable (default): Requires focus to read and understand.                                                    |
| Formality    | Informal Neutral Formal                                                                                            |
|              | Neutral (default): Restricts slang but allows standard casual expressions.                                         |
| Domain       | Academic Business General Email Casual Creative                                                                    |
| 🕀 Get Pro    | Get customized suggestions for business writing, academic assignments, and more.                                   |
| Intent       | Inform Describe Convince Tell A Story                                                                              |
|              | Experimental. What are you trying to do? This helps us build new suggestions and won't affect your feedback today. |
| ☑ Show Set G | boals when I start a new document Reset to defaults Done                                                           |

Dann markiert Grammarly automatisch Fehler:

Rot: Grammatikfehler

Blau: Klarheit und Stil

Grün: Tonvorschläge

Lila: Plagiate (nur Premium).

Überprüfe die Vorschläge in der Seitenleiste:

Klicke auf "Annehmen", um Änderungen zu übernehmen.

Klicke auf "Ablehnen", um Vorschläge zu ignorieren.

Nutze die Funktion "Mehr erfahren", um Erklärungen zu den Vorschlägen zu erhalten

Beachte dass das in der kostenfreien Version nur für englisch-sprachige Texte funktioniert.